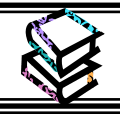

## 学外からのデータベース利用方法

## <何ができる?>

- 学外のインターネットにつながる環境及び学内Wi-Fiから、本学契約データベース・電子ジャーナル・電子ブック を利用することができます。
- 対象となるデータベースは、学術情報センターWebサイトのデータベース一覧を確認してください。

## <どこから使える?>

学術情報センターWeb サイト URL: https://lsic.nagoya-wu.ac.jp/ > OpenAthens バナー

- ログイン時のユーザ名とパスワードは、学内パソコン利用時と同一です。
- 学術情報センターWeb サイトのトップページにある
  "OpenAthens"のバナーから利用可能です。
- ブラウザに以下の URL を直接入力、または QR コード読み 取りからの利用も可能です。
   【URL】
   <u>https://gssapps.ebscohost.com/customerspecifi</u> c/s1135875/openathens/login.php
- <どうやって使う?>

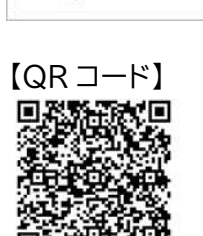

CpenAthens

【バナー】

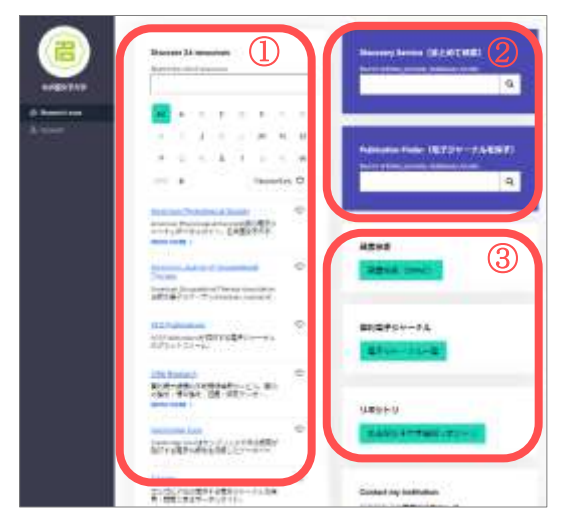

- 本学契約データベース・電子ジャーナル(以下、リソース)のA to Z のリストです。日本語名のリソースは"#"を選択すると表示さ れます。
  - ※ 各リソースの♡にチェックを入れると"Favourites♡"から チェックしたリソースがまとめて表示されます。
- ② EBSCO ディスカバリーサービスと Publication Finder の検索 BOX です。ディスカバリーサービスでは、本学契約データベースやオープンアクセスの資料など、図書・論文・雑誌記事・新聞記事・電子資料など、資料形態を問わずにまとめて検索することができます。Publication Finder では、本学で利用可能な電子ジャーナルのタイトルを検索することができます。
- ③ 本学図書館の蔵書検索(OPAC)、本学契約電子ジャーナルー 覧、名古屋女子大学機関リポジトリ、にリンクされたボタンです。

## 注意!

ログイン時に右画像が表示された場合は、 【Sign in with an OpenAthens account】 をクリックしてください。

| : 10 |       |                                      |
|------|-------|--------------------------------------|
|      |       |                                      |
|      |       |                                      |
|      | ここをクロ | 」ック                                  |
|      |       | ···································· |